Ingresas al modulo de autogestión. Tenes que restablece la contraseña. Se te envía un mail para poder crearla. Una vez realizado esto, pones tu usuario (dni sin puntos ni espacios) y la contraseña.

| Acceso     | Fechas de Examen | Horarios de Cursadas | Validador de Certificados | Ayuda                            |                                                              |
|------------|------------------|----------------------|---------------------------|----------------------------------|--------------------------------------------------------------|
|            |                  |                      | SIU                       | Guara                            | ní                                                           |
| Ingres     | á tus datos      |                      | Algunas                   | de las cosa                      | as que podés hacer con este sistema son:                     |
| Usuario    |                  |                      | • Inse                    | cribirte a ma                    | terias y exámenes.                                           |
|            |                  |                      | Cor Cor                   | isultar el pla<br>isultar tu his | an de tu propuesta.<br>storia académica.                     |
| Contrasoña |                  |                      | • Act                     | ualizar tus d                    | latos personales.                                            |
| Contrasena |                  |                      | • Rec                     | ibir alertas s                   | sobre periodos de inscripcion o vencimiento de examenes fina |
|            |                  |                      |                           |                                  |                                                              |
| Ingresar   |                  |                      |                           |                                  |                                                              |
|            |                  |                      |                           |                                  |                                                              |

Ingresas al desplegable y elegís tu carrera. Vas a la pestaña "Inscripción a Materias" y elegís la materia a la que deseas inscribirte. Vas a visualizar en algunas materias que tienen diferentes comisiones con diferentes días, horarios y modalidad de cursada, vas a tener que elegir solo una. El sistema no te permite elegir dos comisiones.

|                                                                                                    |                           |                  |                    |                                         |                                                   | Propue       | sta: C | urso de prepa                   | ración      | unive       | ersita | ria - m | at • |
|----------------------------------------------------------------------------------------------------|---------------------------|------------------|--------------------|-----------------------------------------|---------------------------------------------------|--------------|--------|---------------------------------|-------------|-------------|--------|---------|------|
| Inscripción a Materias                                                                                       | Inscripción a Exámenes    | Reportes -       | Encuestas 👻        | Trámites 👻                              | Mis datos perso                                   | onales       | Cursos |                                 |             |             |        | Perfil: | Alum |
| Hola                                                                                                    |                           |                  |                    |                                         |                                                   |              |        |                                 |             |             |        |         |      |
| Para ver la oferta d                                                                                         | el Campus Virtual l       | Jniversitario    | o Nacional, h      | acé click ac                            | á                                                 |              |        | Inscr                           | ipcio       | nes         | ;      |         |      |
| × Adeudás los siguientes requisitos de ingreso.                                                              |                           |                  |                    |                                         |                                                   | Cuatrimestre |        |                                 |             |             |        |         |      |
| Los sigui                                                                                                    | entes requisitos qu       | e adeudás s      | superaron la       | fecha tope                              | de presenta                                       | ción.        |        | Enero                           | - Abri      | 1           |        |         |      |
|                                                                                                    | Comunícate con e          | l departamento d | e alumnos para res | olver tu situació                       | 1                                                 |              |        |                                 | lu r        | ma m        | i ju   | vi sá   |      |
|                                                                                                    |                           |                  |                    |                                         |                                                   |              |        | 0 - 8 hs                        |             |             |        |         |      |
| Requisito                                                                                                    | F                         | echa límite pre  | esentación         | Estado                                  | resentación digi                                  | tal          |        |                                 |             |             |        |         |      |
| Requisito<br>Apto Físico                                                                                     | i                         | Fecha límite pre | esentación         | Estado                                  | presentación digi<br>gado                         | tal          |        | 8 - 16 hs                       |             |             |        |         |      |
| Requisito<br>Apto Físico<br>Certificado de Residenci.                                                        | a Precaria                | Fecha límite pre | esentación         | Estado<br>No ca                         | presentación digi<br>gado<br>gado                 | tal          |        | 8 - 16 hs<br>16 - 23 hs         | 5           |             |        |         |      |
| Requisito<br>Apto Físico<br>Certificado de Residenci:<br>Constancia alumno regul                             | a Precaria<br>ar          | Fecha límite pre | esentación         | Estado  <br>No ca<br>No ca<br>No ca     | vresentación digi<br>gado<br>gado<br>gado         | tal          |        | 8 - 16 hs<br>16 - 23 hs<br>Mayo | s<br>- Agos | sto         |        |         |      |
| Requisito<br>Apto Físico<br>Certificado de Residenci<br>Constancia alumno regul<br>Constancia de título en t | a Precaria<br>ar<br>ámite | Fecha límite pre | esentación         | Estado<br>- No ca<br>- No ca<br>- No ca | presentación digi<br>gado<br>gado<br>gado<br>gado | tal          |        | 8 - 16 hs<br>16 - 23 hs<br>Mayo | s<br>- Agos | sto<br>ma m | i ju   | vi sá   |      |

Una vez que te inscribís vas a poder visualizar el comprobante, imprimirlo y enviártelo por mail.

| Buscar actividad          | × | Matemática (CPU-0003)                                                                                                    |
|---------------------------|---|----------------------------------------------------------------------------------------------------|
| Ver Todas Sólo inscriptas |   | Rectorado                                                                                                    |
| Matemática                | Ø |                                                                                                    |
|                           |   | Dias: Lun Mar Mie Jue Vie Sab Dom S/H Turnos: Man Tar Noc                                                                                                    |
|                           |   | Ubicación: Todas ~                                                                                                    |
|                           |   | → Comisión: Comision 1 - CPU                                                                                                    |
|                           |   | Instancias: Regularidad/Promoción                                                                                                    |
|                           |   | Modalidades: Presencial                                                                                                    |
|                           |   | Cupo: 50   Inscriptos: 0                                                                                                    |
|                           |   | 0%                                                                                                    |
|                           |   | Horario: Lun 10:00 a 14:00                                                                                                    |
|                           |   | Docentes:                                                                                                    |
|                           |   | Inscribirs                                                                                                    |
|                           |   | Ubicación: Todas v<br>Periodo: CPU<br>Estás inscripto en Comision 1<br>Docentes:                                                                                                    |
|                           |   | Esconder comprobante A                                                                                                    |
|                           |   | Universidad Nacional Guillermo Brown                                                                                                    |
|                           |   | Comprobante de inscripción a cursadas                                                                                                    |
|                           |   | Responsables Académicas: Rectorado                                                                                                    |
|                           |   | Alumno: The state of the state of the state |
|                           |   | Legajo:                                                                                                    |
|                           |   | Propuesta: (53) Curso de Preparación Universitaria - Matemática<br>Plan: (CPUM) Curso de Preparación Universitaria - Matemática                                                                                                    |
|                           |   |                                                                                                    |